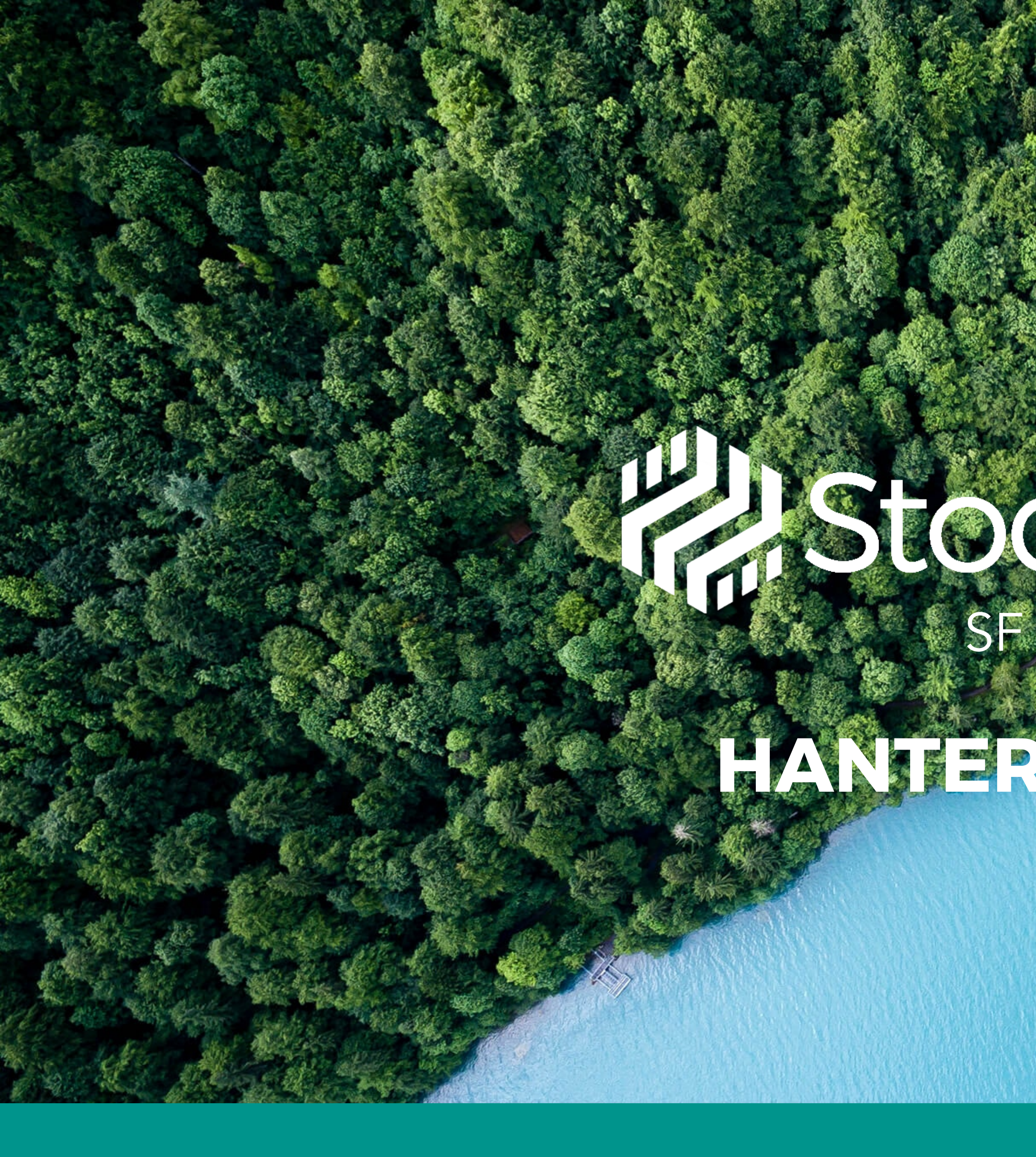

# SEADMIN HANTERA KUNDER

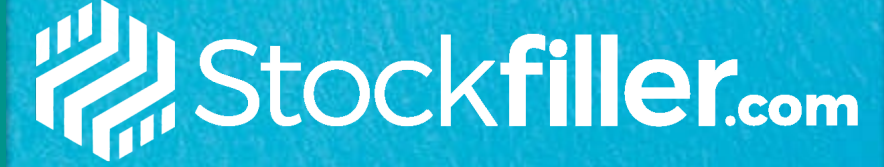

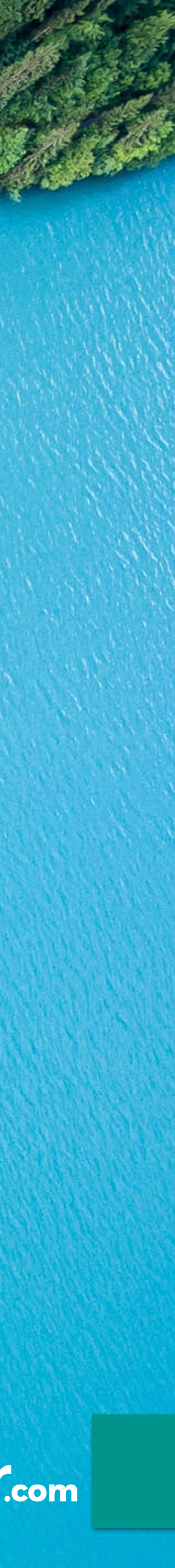

## LÄGG TILL KUND

## Gå till fliken **Kunder**

- 1. Klicka på Lägg till ny kund för att ge kunden tillgång till ert sortiment
- 2. Sök fram kunden som ska läggas upp och klicka på Lägg till kund **OBS!** Om kunden inte hittas kontakta support@stockfiller.com

### 3. Fyll i följande

- Välj Prislista till kunden
- Välj Leveransvillkor till kunden
- OM integration välj Intergrationstyp
- Fyll i Kund ID
- Aktivera kunden
- Klicka på **checkboxen**
- Klicka **Spara ändringar**
- Kunden har nu tillgång till ert sortiment och kan 4. beställa!

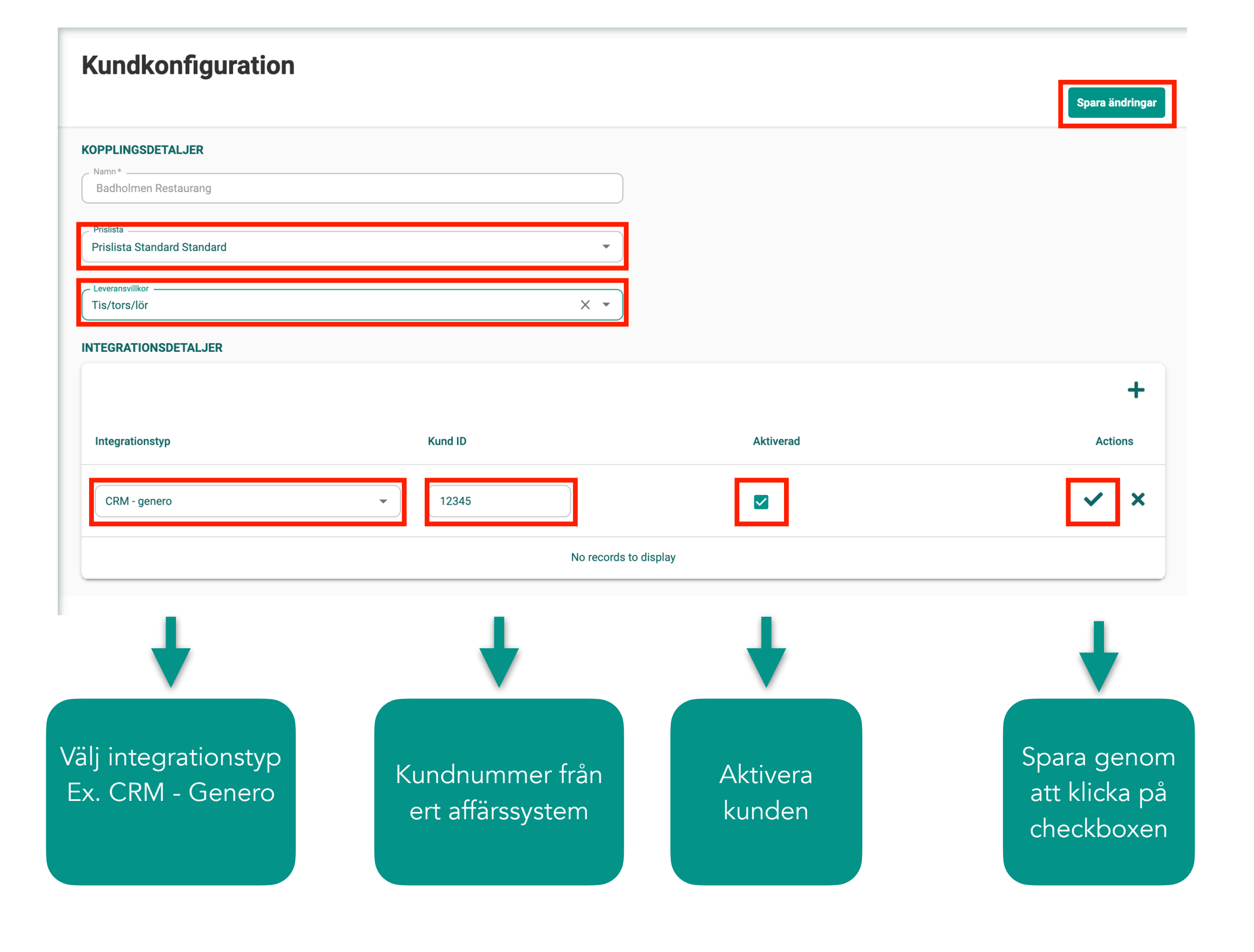

## Stockfiller.com

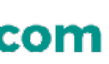

## GE SÄLJARE TILLGÅNG TILL KUND

Gå till fliken Användare -> Roller
Klicka på 🌣 på kontot som ska få tillgång till kunden på order.stockfiller.com

- 1. Klicka på +
- 2. En dropdown-lista öppnas, sök upp kunden som ska kopplas till säljaren
- 3. Klicka på Checkboxen
- 4. Spara ändringar
- 5. Kunden ligger nu tillgänglig på kontot som fått kunden kopplas till sitt konto
- 6. Om det är fler konto som ska ha tillgång till kunden kopplar du ihop dem också

\*Om en/flera säljare ska få tillgång och kunna lägga order till kund behöver man ge säljaren/are tillgång till kunden/er.

| Rollkonfiguration                          | 4.<br>Spara  | ändringa |
|--------------------------------------------|--------------|----------|
| Namn*<br>emma@stockfiller.com              |              |          |
| ROLLTYPER                                  |              |          |
| O Administratör → Läs mer om denna rolltyp |              |          |
| Orderläggare ∨ Läs mer om denna rolltyp    |              |          |
| KOPPLA KUNDER                              | 1            | •        |
|                                            | Q Search     | +        |
| Kund                                       | <b>3.</b> Ac | tions    |
| Hemköp Torsplan                            | × •          | ×        |
| ICA Maxi Lindhagen                         |              |          |
| ICA Supermarket Folkungagatan              |              |          |
| ICA Kvantum NK Saluhali                    |              |          |
|                                            |              |          |

Under **koppla kunder** ser du vilka butiker som säljaren har tillgång till på <u>order.stockfiller.com</u>

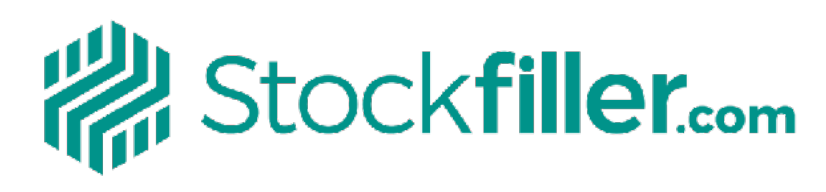

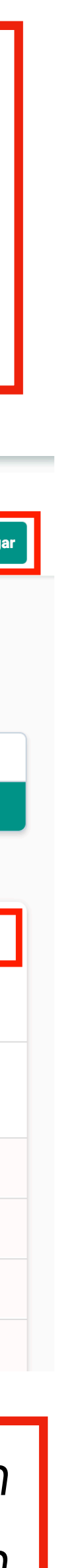

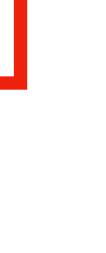

# **ÄNDRA KUNDFONFIGURATION PÅ BEFINLTIG KUND**

## Gå till fliken **Kunder**

- 1. Sök fram kunden som ska uppdateras och klicka på 🌻
- 2. Ändra **Prislista** genom att byta prislista
- 3. Ändra Leveransvillkor genom att byta leveransvillkor
- 4. Ändra/Lägg till integrationsdetaljer genom att klicka på +
- 5. Spara ändringar
- 6. Kunden har nu fått uppdaterade uppgifter!

#### **Kundkonfiguration**

#### KOPPLINGSDETALJER

Ica Nära Demogatan

Prislista

Leveransvillkor

#### **INTEGRATIONSDETALJER**

Integrationstyp

Customer ID

No records to display

Aktiverad

Stockfiller.com

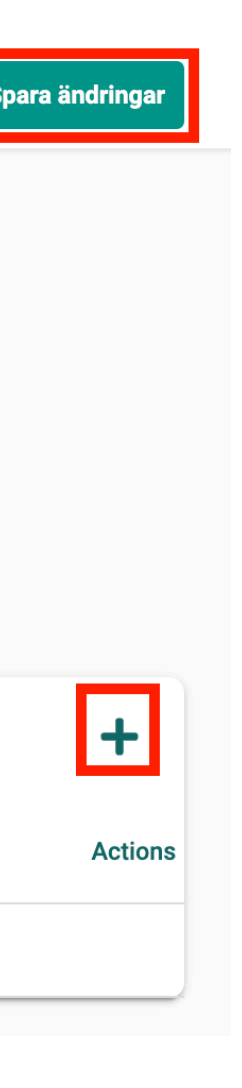

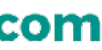

# **BEHÖVER DU HJÄLP?**

# Telefon: 08 - 128 211 30 Mail: <u>support@stockfiller.com</u> Chatt på <u>stockfiller.com</u>

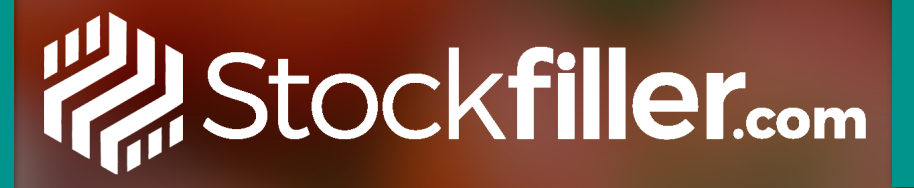

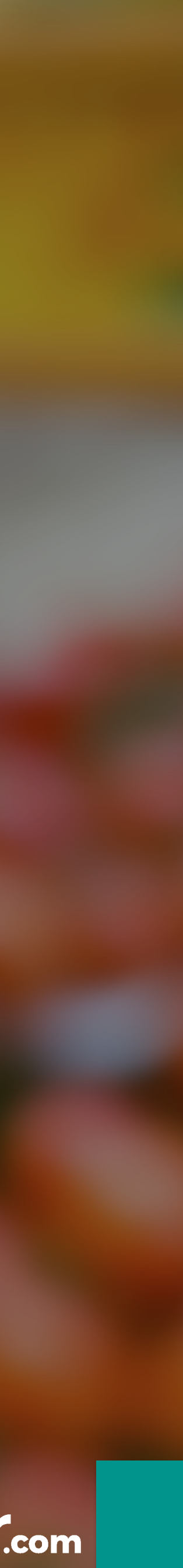